## RG79V995H03

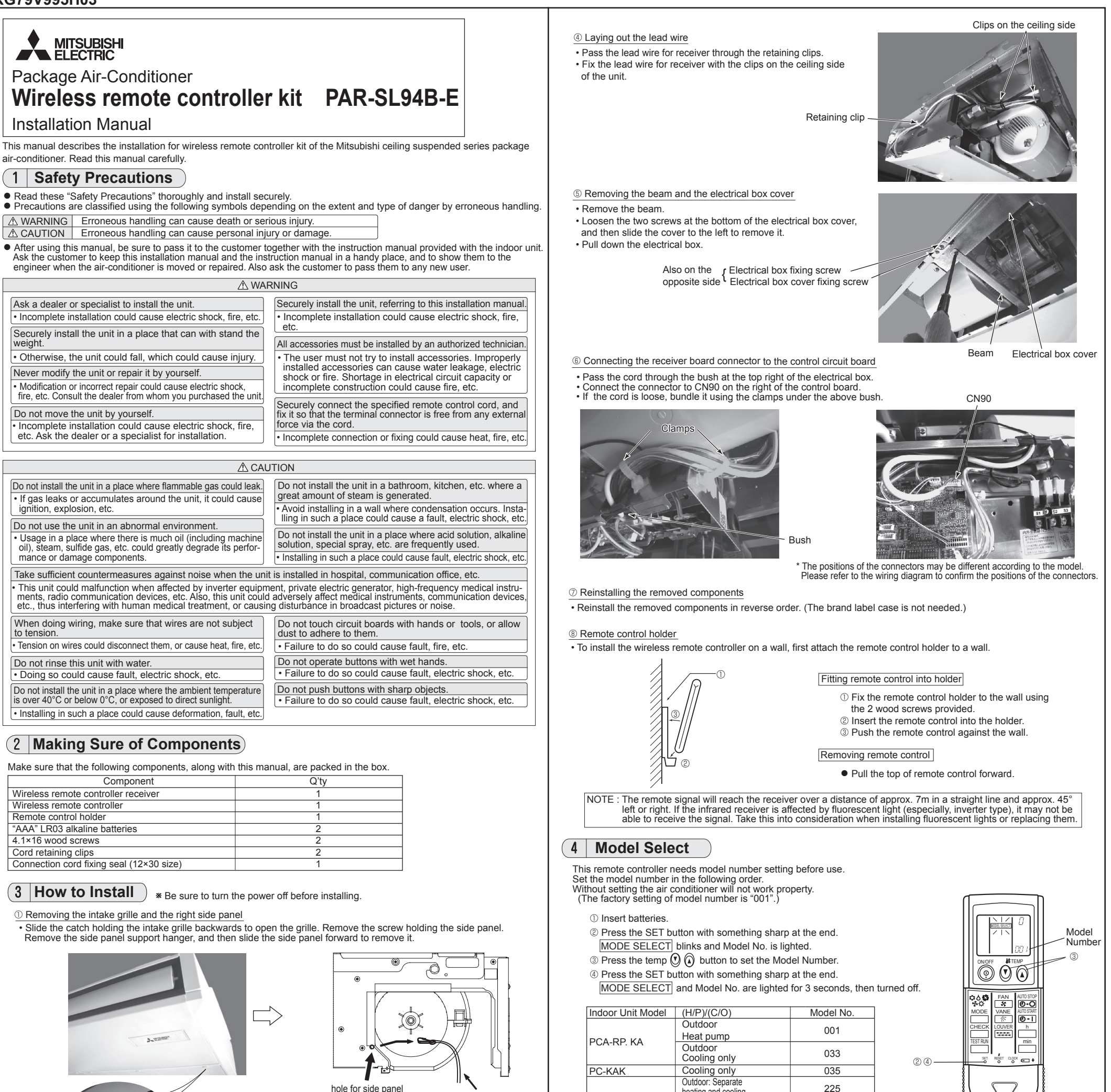

Catch retaining the intake grille

② Removing the existing brand label case · Remove the brand label case (name plate with MITSUBISHI ELECTRIC) from the bottom right of the unit. If it is difficult to remove the case, use a flat-blade screwdriver, etc., taking care not to

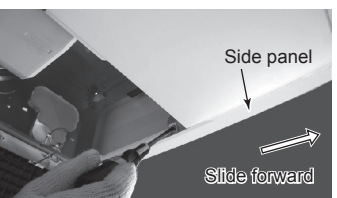

support hanger

side panel

support hanger

5 Pair Number Setting

PCFY-P. KM

This is the setting to specify the unit to operate with the wireless remote controller.
Make setting for J41, J42 (Jumper wire) of indoor controller board and the pair number of wireless remote controller.
The pair number setting is available with the 4 patterns as shown in the following table. Make setting for the pair number (J41, J42) of indoor controller board and the pair number of wireless remote controller which is used as shown in the following table. \*The initial setting is Pair No. "0".

001

033

heating and cooling

Indoor: Cooling only

Outdoor: Simultaneous heating(PURY) and cooling

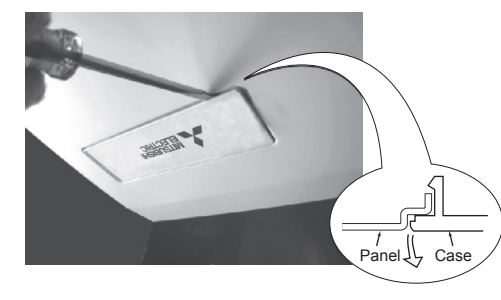

Remove the screw holding the side panel

## ③ Installing to the indoor unit

damage the panel.

· Pass the receiver board connector through the right side of the square hole to which the brand label case was attached and then pull the connector and cord through the slit in the right side of the bottom panel • Fit the receiver into the square hole where the brand label case was attached.

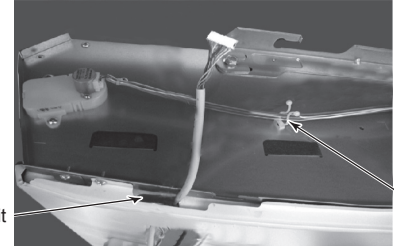

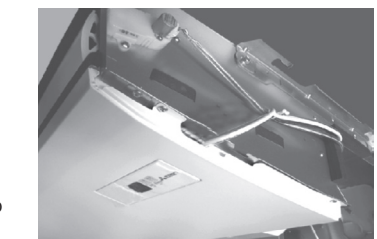

Retaining clip

① Press the SET button with something sharp at the end. Start this operation from the status of remote controller display turned off. MODEL SELECT blinks and Model No. is lighted. <sup>(2)</sup> Press the min button twice continuously. Pair No. "0" blinks.

③ Press the temp O O button to set the pair number you want to set.

④ Press the SET button with something sharp at the end. Set pair number is lighted for 3 seconds then turned off.

| A Pair No. of wireless remote controller     A | Indoor PC board |
|------------------------------------------------|-----------------|
| 0                                              | Initial setting |
| 1                                              | Cut J41         |
| 2                                              | Cut J42         |
| 3 ~ 9                                          | Cut J41, J42    |

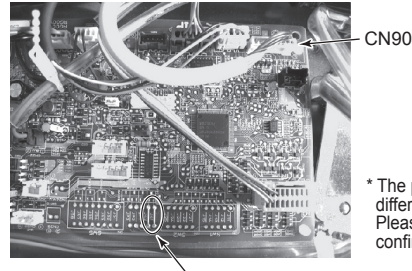

Jumper wire (J41, J42)

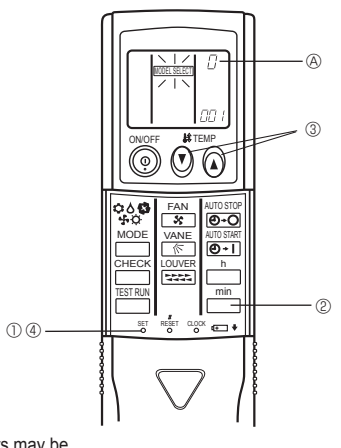

The positions of the connectors may be different according to the model. Please refer to the wiring diagram to confirm the positions of the connectors

Slit

## RG79V995H03

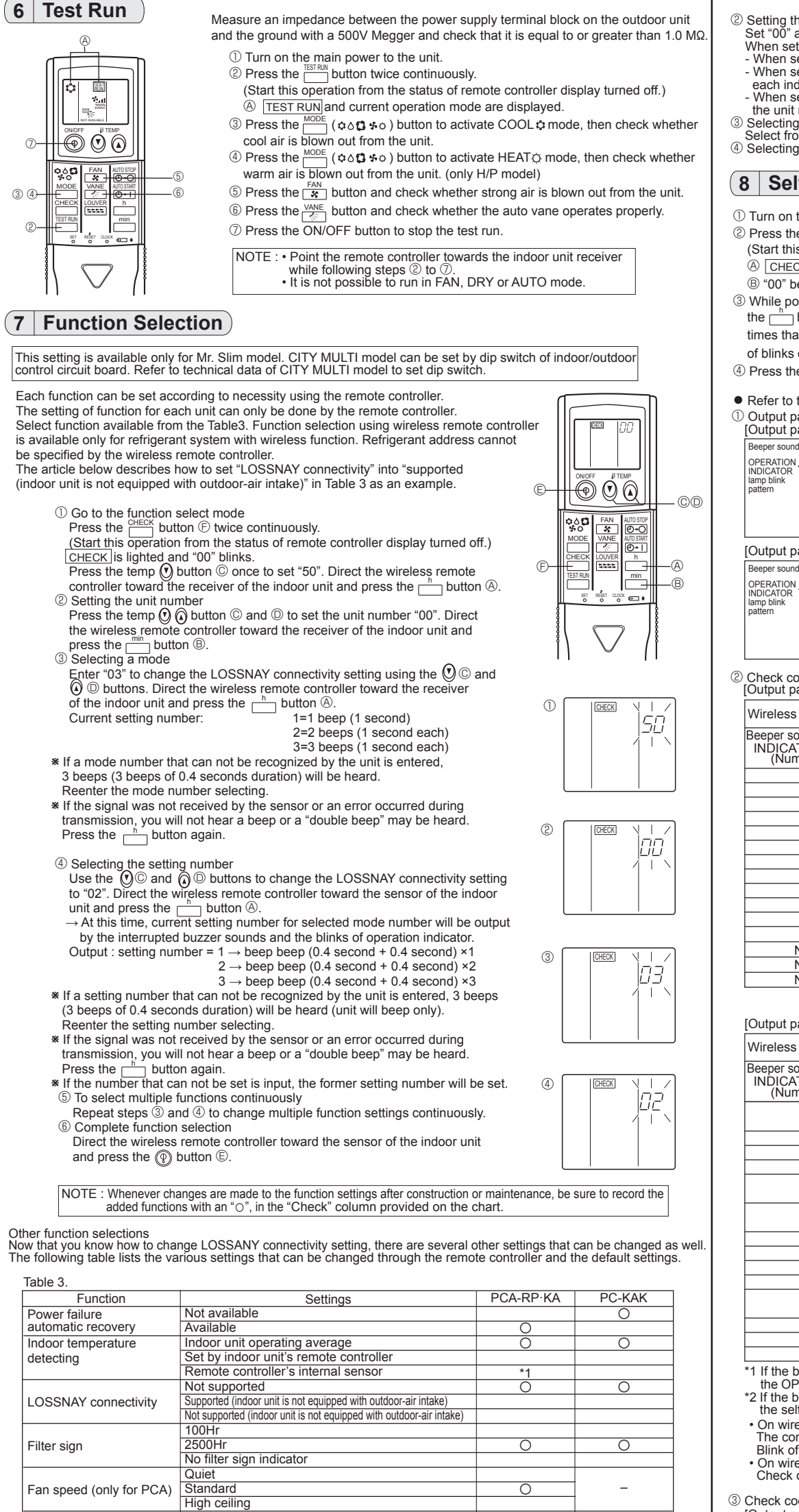

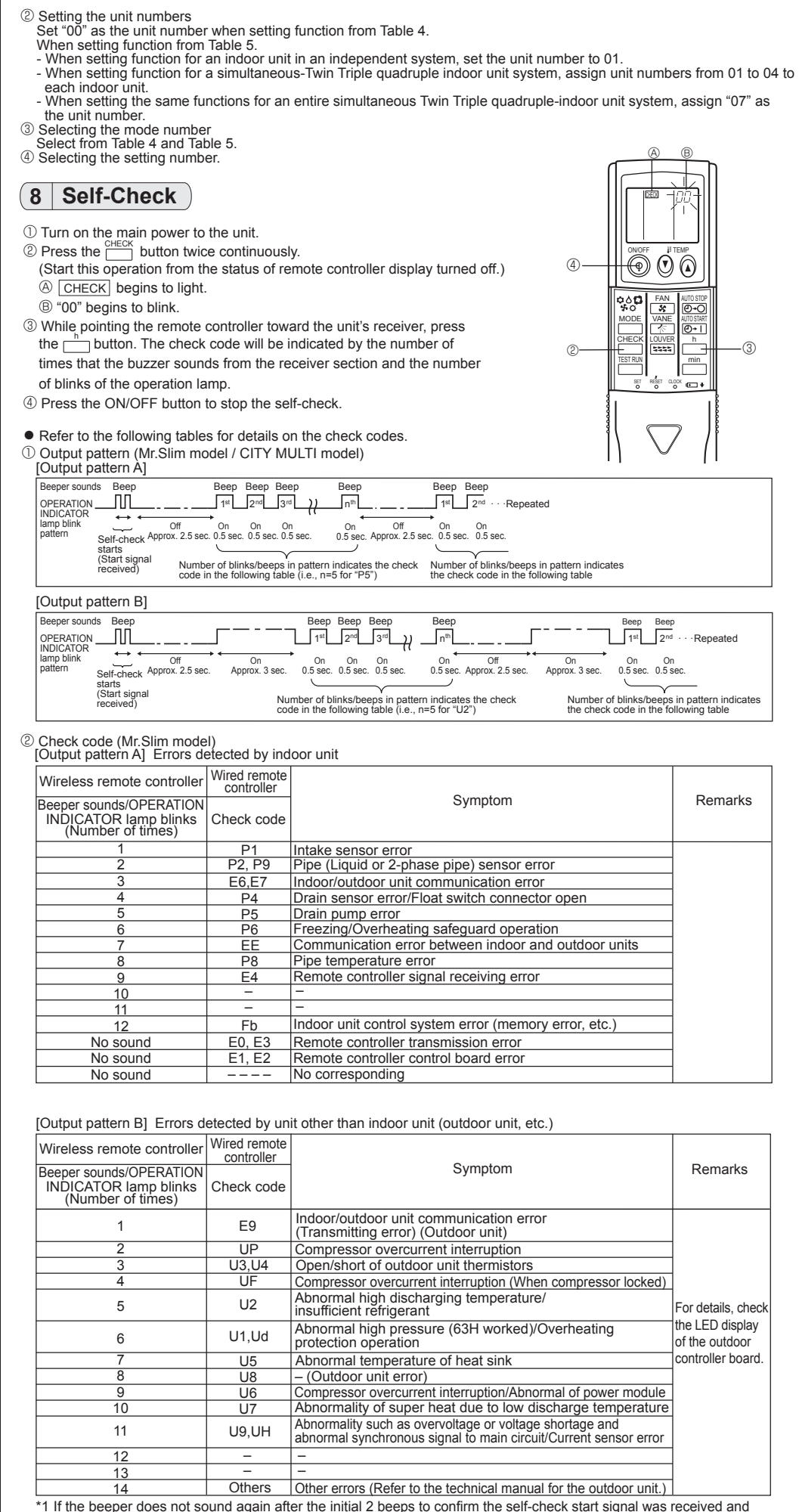

\*1 If the beeper does not sound again after the initial 2 beeps to confirm the self-check start signal was received and the OPERATION INDICATOR lamp does not come on, there are no error records.
\*2 If the beeper sounds 3 times continuously "beep, beep, beep, (0.4 + 0.4 + 0.4 sec.)" after the initial 2 beeps to confirm the self-check start signal was received, the specified refrigerant address is incorrect.

On wired remote controller

Check code display in the LCD.

③ Check code (CITY MULTI model)

\*1 It is possible to set it only while connecting wired remote control.

No vanes

On wireless remote controller

The continuous buzzer sounds from receiving section of indoor unit. Blink of operation lamp

[Output pattern A] Errors detected by indoor unit or LOSSNAY unit [Output pattern B] Errors detected by unit other than indoor unit (outdoor unit, etc.) Wired remote Wireless remote controller controlle

### Things to remember when entering function selections:

Up/down vane setting

The basic procedure for entering function selections is the same as described for switching between LOSSNAY connectivity. However, there are some differences at step <sup>®</sup> for selecting the unit number, step <sup>®</sup> for selecting the mode number and step ④ for selecting the setting number.

0

0

Equipped with vanes (No.1 set)

Equipped with vanes (No.2 set)

The following Tables 4 and 5 list the various function settings, mode numbers and setting numbers. Table 4 details the function of the entire refrigerant system while Table 5 shows the function that can be set for the indoor unit.

Table 4. Itemized functions of the entire refrigerant system (select unit number 00)

| Mode                                                                                                    | Settings                                                            | Mode No. | Setting No. | Check                           | Remarks                       |
|----------------------------------------------------------------------------------------------------|---------------------------------------------------------------------|----------|-------------|---------------------------------|-------------------------------|
| Power failure                                                                                                    | Not available                                                       |          | 1           |                                 |                               |
| automatic recovery                                                                                                    | Available (Approximately 4-minutes wait-period after power          | 01 2     | 2           |                                 | Approximately 4-minutes wait- |
| ,                                                                                                    | is restored.)                                                       |          |             | period after power is restored. |                               |
| Indoor temperature                                                                                                    | Indoor unit operating average                                       |          | 1           |                                 |                               |
| detecting                                                                                                    | Set by indoor unit's remote controller                              | 02       | 2           |                                 |                               |
| , in the second second | Remote controller's internal sensor                                 |          | 3           |                                 |                               |
| LOSSNAY                                                                                                    | Not supported                                                       |          | 1           |                                 |                               |
| connectivity                                                                                                    | Supported (indoor unit is not equipped with outdoor-air intake)     | 03       | 2           |                                 |                               |
|                                                                                                    | Not supported (indoor unit is not equipped with outdoor-air intake) |          | 3           |                                 |                               |

Table 5. Itemized functions of the indoor unit (select unit numbers 0.1 to 0.4 or 0.7)

| Mode                                                                  | Settings                       | Mode No. | Setting No. | Check | Remarks |
|-----------------------------------------------------------------------|--------------------------------|----------|-------------|-------|---------|
| Filter sign<br>Fan speed<br>(only for PCA)<br>Up/down vane<br>setting | 100Hr                          |          | 1           |       |         |
|                                                                       | 2500Hr                         | 07       | 2           |       |         |
|                                                                       | No filter sign indicator       |          | 3           |       |         |
|                                                                       | Quiet                          |          | 1           |       |         |
|                                                                       | standard                       | 08       | 2           |       |         |
|                                                                       | High ceiling                   |          | 3           |       |         |
|                                                                       | No vanes                       |          | 1           |       |         |
|                                                                       | Equipped with vanes (No.1 set) | 11       | 2           |       |         |
|                                                                       | Equipped with vanes (No.2 set) |          | 3           |       |         |

| Beeper sounds/OPERATION<br>INDICATOR lamp blinks<br>(Number of times) | Check code  | Remarks |
|-----------------------------------------------------------------------|-------------|---------|
| 1                                                                     | 1000 ~ 1999 |         |
| 2                                                                     | 2000 ~ 2999 |         |
| 3                                                                     | 3000 ~ 3999 |         |
| 4                                                                     | 4000 ~ 4999 |         |
| 5                                                                     | 5000 ~ 5999 |         |
| 6                                                                     | 6000 ~ 6999 |         |
| 7                                                                     | 7000 ~ 7999 |         |
| 8                                                                     | 0000 ~ 0999 |         |
| 0                                                                     | 8000 over   |         |

\*1 Refer to service handbook of outdoor unit for the detail.

\*2 If the beeper does not sound again after the initial 2 beeps to confirm the self-check start signal was received and the OPERATION INDICATOR lamp does not come on, there are no error records.
\*3 If the beeper sounds 3 times continuously "beep, beep, beep, (0.4 + 0.4 + 0.4 sec.)" after the initial 2 beeps to confirm the self-check start signal was received, the specified address is incorrect.

On wireless remote controller

le continuous buzzer sounds from receiving section of indoor unit

Blink of operation lamp

On wired remote controlle

Check code display in the LCD.

# MITSUBISHI ELECTRIC CORPORATION

HEAD OFFICE: TOKYO BUILDING, 2-7-3, MARUNOUCHI, CHIYODA-KU, TOKYO 100-8310, JAPAN